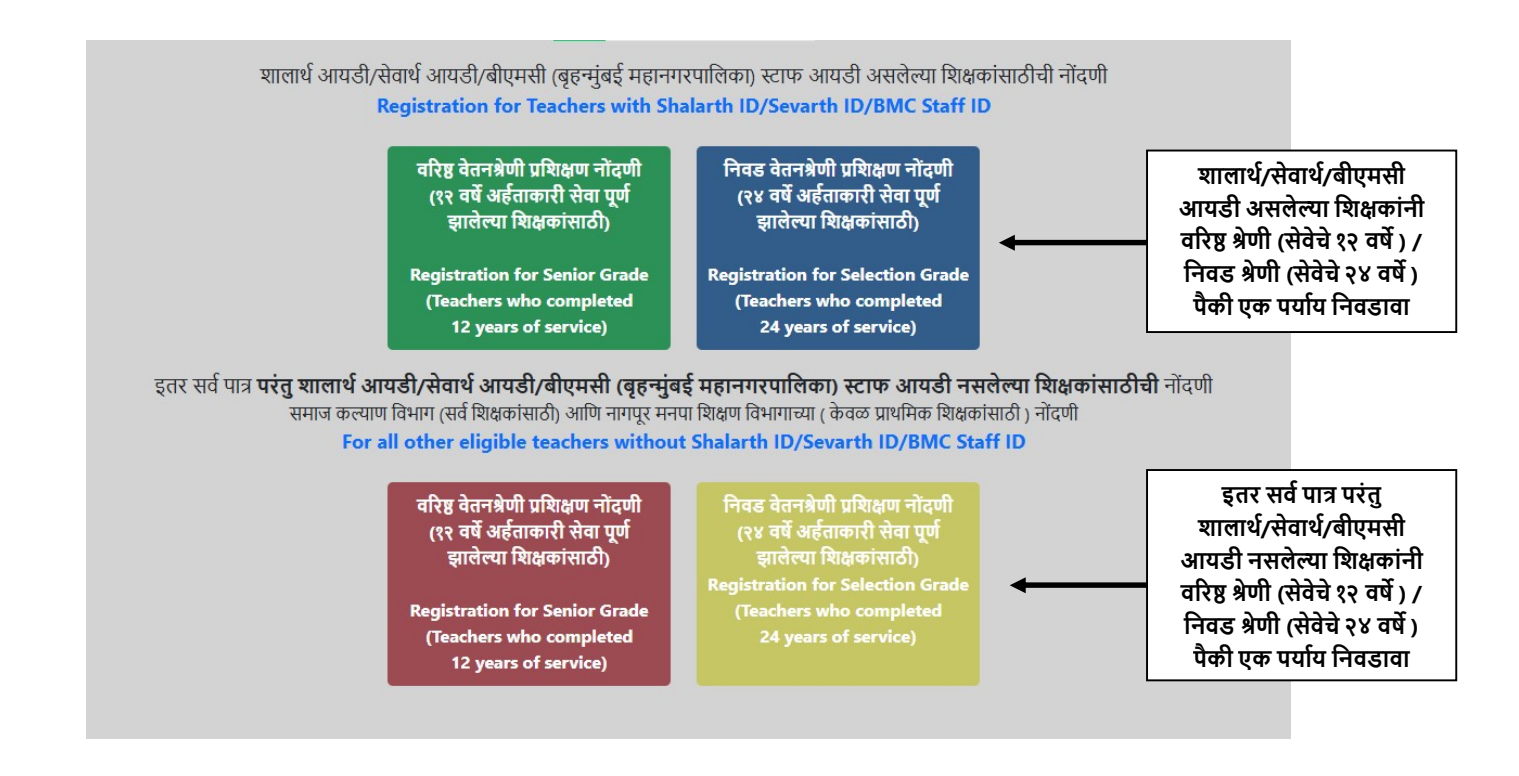

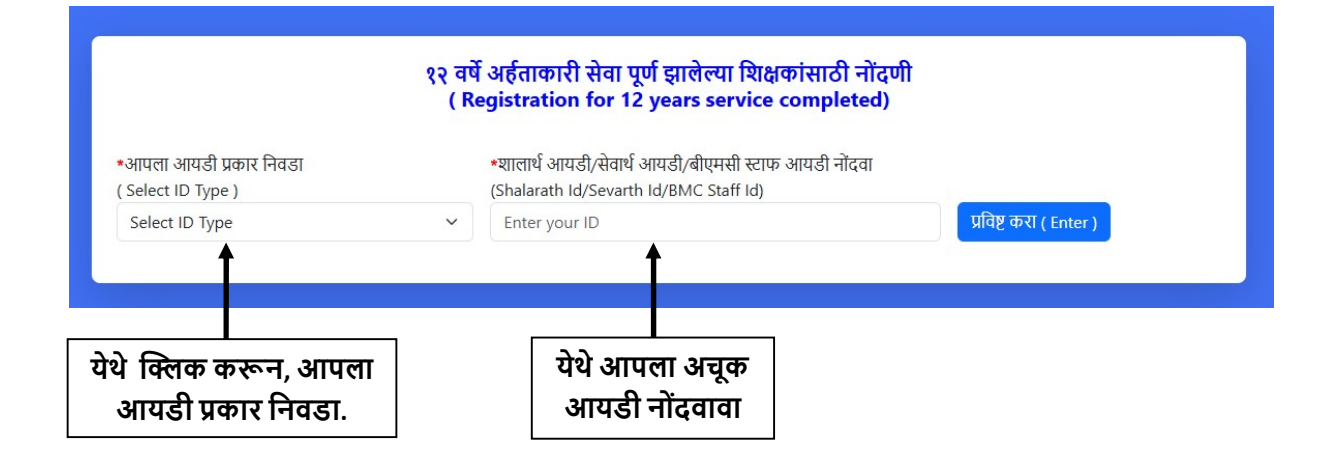

## मोबाईल आणि ई-मेल पडताळणी (Mobile & E-mail id verification)

खालील नमूद ई-मेल आयडी हा आपल्या शालार्थ/सेवार्थ/बीएमसी स्टाफ आयडी प्रणाली वरून घेण्यात आलेला असल्याने सदरच्या ई-मेल आयडीत बदल करावयाचा असल्यास शालार्थ/ सेवार्थ/ बीएमसी स्टाफ आयडी या प्रणालीवर अद्ययावत करावा. आपण सदरचा नोंदवत असलेला ई-मेल आयडी कार्यान्वीत असावा. प्रशिक्षणाचे प्रमाणपत्र आपल्याला खालील ई-मेल आयडी वर प्राप्त होणार आहे.

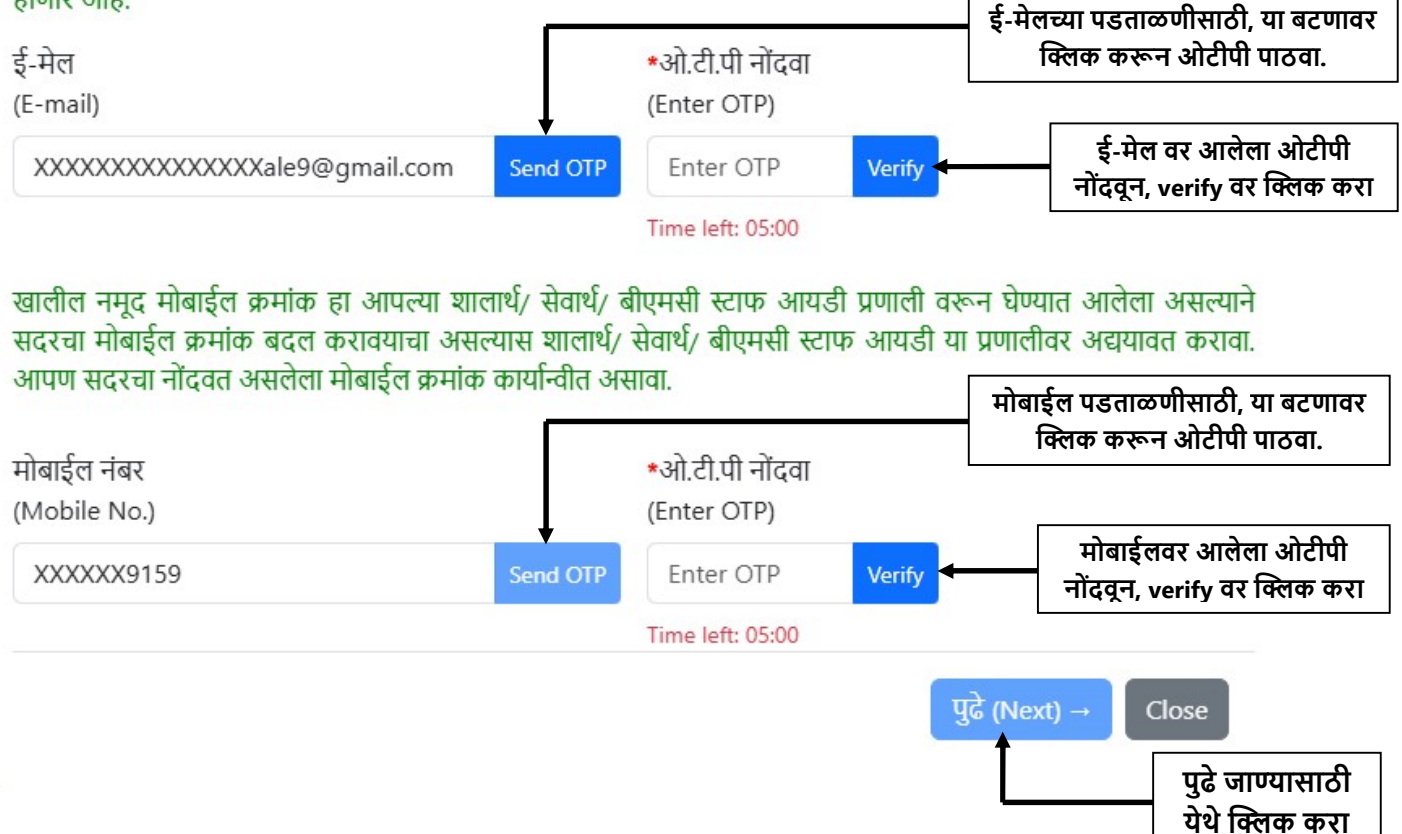

×

स्क्रीनवर आलेली माहिती बरोबर असल्याची खात्री करा. माहिती मध्ये बदल असल्यास योग्य पोर्टलवर आपल्या माहितीत बदल करूनच आपली नोंदणी करावी.

T

#### १२ वर्षे अर्हताकारी सेवा पूर्ण झालेल्या शिक्षकांसाठी नोंदणी ( Registration for 12 years service completed)

| Shalarth ID                                                                                                    |                                                                                                    |                                                                                                    |                                                                       |                                                      |
|----------------------------------------------------------------------------------------------------|----------------------------------------------------------------------------------------------------|----------------------------------------------------------------------------------------------------|-----------------------------------------------------------------------|------------------------------------------------------|
| *पूर्ण नाव देवनागरी लिपीत                                                                                                    |                                                                                                    | पूर्ण नाव इंग्रजीत                                                                                                    |                                                                       |                                                      |
| (Full name in Devnagari)                                                                                                    |                                                                                                    | (Full name in English)                                                                                                    |                                                                       |                                                      |
| ई-मेल (E-mail)                                                                                                    | I                                                                                                    | मोबाईल नंबर (Mobile No.)                                                                                                    |                                                                       |                                                      |
| लिंग (Gender)                                                                                                    |                                                                                                    | जन्म दिनांक (Birth Date)                                                                                                    |                                                                       |                                                      |
| पदनाम (Designation)                                                                                                    |                                                                                                    | नियुक्तीचा दिनांक (Joining Date)                                                                                                    |                                                                       |                                                      |
| यू डायस क्रमांक (U-dise Code)                                                                                                    |                                                                                                    | जिल्हा (District) - Satara                                                                                                    |                                                                       |                                                      |
| शैक्षणिक अर्हता                                                                                                    | शैक्षणिक अर्हता                                                                                              |                                                                                                    |                                                                       |                                                      |
| शाळेचे नाव (School)                                                                                                    | शाळेचे नाव (School)                                                                                          |                                                                                                    |                                                                       |                                                      |
| आपणा मार्फत मराठीमध्ये नोंदविल्या जाणाऱ्या म                                                                                                    | हितीच्या आधारेच आपले प्रमाणपत्र प्रदान                                                                       | केले जाणार असल्यामुळे इंग्रजी आणि मरार्ठ                                                                                                    | ठी मधील माहिती अचूक उ                                                 | असल्याची खात्री करावी.                               |
| *शाळेचे नाव देवनागरी लिपीत नोंदवा<br>( School name in devnagari script)                                                                                                    |                                                                                                    | דא*<br>זוז)                                                                                                    | शिक्षणाचे साहित्य कोणत्या<br>aining Reference Mate                    | भाषेत हवे ?<br>rial)                                 |
| Enter school name in (Devnagari)                                                                                                    |                                                                                                    | s                                                                                                    | Select Medium                                                         | ~ -                                                  |
| *आपण पात्र असणाऱ्या प्रशिक्षण गटाची निवड करा (                                                                                                    | Select Training Group)                                                                                       |                                                                                                    |                                                                       |                                                      |
| गाःशीयक गर                                                                                                    | THERE IT                                                                                                    | रूस गणगणिक गर                                                                                                    |                                                                       | क्षणगर विसालग गर                                     |
| आवासक गट                                                                                                    | HIGHHO IC                                                                                                    | उच्च माध्यामक गट                                                                                                    |                                                                       | 38414471451614.10                                    |
| Primary Group                                                                                                    | Secondary Group                                                                                              | Higher Secondary Group                                                                                                    | leache                                                                | r Iraining Institute Group                           |
| वरील प्रमाणे नमूद आपल्या वैयक्तिक माहिती मध                                                                                                    | ये काही बदल करावयाचा असल्यास आपण<br>असून मला मान्य आहे.   I have checked                                     | त्या-त्या प्रणालीवर आपली माहिती अद्ययाव<br>the information mentioned above ar                                                                                                    | त करूनच नोंदणी करार्व<br>nd agree to it.*                             | ì.                                                   |
| वरील प्रमाणे नमूद आपल्या वैयक्तिक माहिती मध                                                                                                    | ये काही बदल करावयाचा असल्यास आपण<br>' असून मला मान्य आहे.   I have checked                                   | त्या-त्या प्रणालीवर आपली माहिती अद्ययाव<br>the information mentioned above ar<br>Pay & Save                                                                                            | त करूनच नोंदणी करार्व<br>nd agree to it.*                             | i.                                                   |
| वरील प्रमाणे नमूद आपल्या वैयक्तिक माहिती मध                                                                                                    | ये काही बदल करावयाचा असल्यास आपण<br>' असून मला मान्य आहे.   I have checked                                   | त्या-त्या प्रणालीवर आपली माहिती अद्ययाव<br>the information mentioned above ar<br>Pay & Save                                                                                            | त करूनच नोंदणी करार्व<br>nd agree to it.*                             | ो.<br>प्रशिक्षणाच्या साहित                           |
| वरील प्रमाणे नमूद आपल्या वैयक्तिक माहिती मध                                                                                                    | ये काही बदल करावयाचा असल्यास आपण<br>असून मला मान्य आहे.   I have checked                                     | त्या-त्या प्रणालीवर आपली माहिती अद्ययाव<br>the information mentioned above ar<br>Pay & Save                                                                                            | त करूनच नोंदणी करार्व<br>nd agree to it.*                             | <sup>1.</sup><br>प्रशिक्षणाच्या साहित<br>भाषा निवडा. |
| वरील प्रमाणे नमूद आपल्या वैयक्तिक माहिती मध                                                                                                    | ये काही बदल करावयाचा असल्यास आपण<br>' असून मला मान्य आहे.   I have checked                                   | त्या-त्या प्रणालीवर आपली माहिती अद्ययाव<br>the information mentioned above ar<br>Pay & Save                                                                                            | त करूनच नोंदणी करार्व<br>nd agree to it.*<br>प्रशिक्षण                | ).<br>प्रशिक्षणाच्या साहित<br>भाषा निवडा.            |
| वरील प्रमाणे नमूद आपल्या वैयक्तिक माहिती मध                                                                                                    | ये काही बदल करावयाचा असल्यास आपण<br>' असून मला मान्य आहे.   I have checked<br>वरील ४ पैर्क                   | त्या-त्या प्रणातीवर आपत्ती माहिती अद्ययाव<br>the information mentioned above ar<br><sup>Pay &amp; Save</sup><br>ो आपण पात्र असणाऱ्या प्र<br>गटाची निव.ड करा                            | त करूनच नोंदणी करार्व<br>nd agree to it.*<br>प्रशिक्षण                | त.<br>प्रशिक्षणाच्या साहित<br>भाषा निवडा.            |
| वरील प्रमाणे नमूद आपल्या वैयक्तिक माहिती मध<br>• वरील प्रमाणे नमूद केलेली माहिती मी तपासली<br>गण कार्यान्वित असलेल्या<br>ग्वे नाव देवनागरीत नोंदवा                                                    | ये काही बदल करावयाचा असल्यास आपण<br>असून मला मान्य आहे.   I have checked<br>वरील ४ पैर्क<br>कला ८ की.दा f    | त्या-त्या प्रणालीवर आपली माहिती अद्ययाव<br>the information mentioned above ar<br>Pay & Save<br>ो आपण पात्र असणाऱ्या प्र<br>गटाची निवड करा.<br>शिक्षक असल्यास योग्य प्रय                | त करूनच नोंदणी करावे<br>nd agree to it.*<br>प्रशिक्षण<br>र्राय नितःडा | त.<br>प्रशिक्षणाच्या साहित<br>भाषा निवडा.            |
| वरील प्रमाणे नमूद आपल्या वैयक्तिक माहिती मध<br>→ वरील प्रमाणे नमूद केलेली माहिती मी तपासली<br>गण कार्यान्वित असलेल्या<br>ग्वे नाव देवनागरीत नोंदवा                                                    | ये काही बदल करावयाचा असल्यास आपण<br>' असून मला मान्य आहे.   I have checked<br>वरील ४ पैर्क<br>कला / क्रीडा f | त्या-त्या प्रणातीवर आपती माहिती अद्ययाव<br>the information mentioned above ar<br><sup>Pay &amp; Save</sup><br>ो आपण पात्र असणाऱ्या प्र<br>गटाची निवड करा.<br>शेक्षक असल्यास योग्य पर्य | त करूनच नोंदणी करावे<br>nd agree to it.*<br>प्रशिक्षण<br>र्गिय निवडा. | त.<br>प्रशिक्षणाच्या साहित<br>भाषा निवडा.            |
| वरील प्रमाणे नमूद आपल्या वैयक्तिक माहिती मध<br>→ वरील प्रमाणे नमूद केलेली माहिती मी तपासली<br>गण कार्यान्वित असलेल्या<br>ग्वे नाव देवनागरीत नोंदवा                                                    | ये काही बदल करावयाचा असल्यास आपण<br>असून मला मान्य आहे.   I have checked<br>वरील ४ पैर्क<br>कला / क्रीडा f   | त्या-त्या प्रणालीवर आपली माहिती अद्ययाव<br>the information mentioned above ar<br>Pay & Save<br>ो आपण पात्र असणाऱ्या प्र<br>गटाची निवड करा.<br>शेक्षक असल्यास योग्य पर्य                | त करूनच नोंदणी करावे<br>nd agree to it.*<br>प्रशिक्षण<br>र्रिय निवडा. | त.<br>प्रशिक्षणाच्या साहित<br>भाषा निवडा.            |
| वरील प्रमाणे नमूद आपल्या वैयक्तिक माहिती मध<br>→ वरील प्रमाणे नमूद केलेली माहिती मी तपासली<br>गण कार्यान्वित असलेल्या<br>चे नाव देवनागरीत नोंदवा<br>माहितीची खात्री करून                              | ये काही बदल करावयाचा असल्यास आपण<br>' असून मला मान्य आहे.   I have checked<br>वरील ४ पैर्क<br>कला / क्रीडा f | त्या-त्या प्रणालीवर आपली माहिती अद्ययाव<br>the information mentioned above ar<br>Pay & Save<br>ो आपण पात्र असणाऱ्या प्र<br>गटाची निवड करा.<br>शेक्षक असल्यास योग्य पर्य                | त करूनच नोंदणी करावे<br>nd agree to it.*<br>प्रशिक्षण<br>र्रिय निवडा. | त.<br>प्रशिक्षणाच्या साहित<br>भाषा निवडा.            |
| वरील प्रमाणे नमूद आपल्या वैयक्तिक माहिती मध<br>→ वरील प्रमाणे नमूद केलेली माहिती मी तपासली<br>गण कार्यान्वित असलेल्या<br>ग्वे नाव देवनागरीत नोंदवा<br>।<br>माहितीची खात्री करून<br>बॉक्स तर क्लिक करा | ये काही बदल करावयाचा असल्यास आपण<br>असून मला मान्य आहे.   I have checked<br>वरील ४ पैर्क<br>कला / क्रीडा f   | त्या-त्या प्रणातीवर आपती माहिती अद्ययाव<br>the information mentioned above ar<br>Pay & Save<br>ो आपण पात्र असणाऱ्या प्र<br>गटाची निवड करा.<br>शेक्षक असल्यास योग्य पर्य                | त करूनच नोंदणी करावे<br>nd agree to it.*<br>प्रशिक्षण<br>र्रिय निवडा. | त.<br>प्रशिक्षणाच्या साहित<br>भाषा निवडा.            |
| वरील प्रमाणे नमूद आपल्या वैयक्तिक माहिती मध<br>→ वरील प्रमाणे नमूद कलेली माहिती मी तपासली<br>पण कार्यान्वित असलेल्या<br>चे नाव देवनागरीत नोंदवा<br>। माहितीची खात्री करून<br>बॉक्स वर क्लिक करा.      | ये काही बदल करावयाचा असल्यास आपण<br>असून मला मान्य आहे.   I have checked<br>वरील ४ पैर्क<br>कला / क्रीडा f   | त्या-त्या प्रणालीवर आपली माहिती अद्ययाव<br>the information mentioned above ar<br>Pay & Save<br>ो आपण पात्र असणाऱ्या प्र<br>गटाची निवड करा.<br>शेक्षक असल्यास योग्य पर्य                | त करूनच नोंदणी करावे<br>nd agree to it.*<br>प्रशिक्षण<br>र्रिय निवडा. | म.<br>प्रशिक्षणाच्या साहित<br>भाषा निवडा.            |
| वरील प्रमाणे नमूद आपल्या वैयक्तिक माहिती मध<br>→ वरील प्रमाणे नमूद केलेली माहिती मी तपासली<br>पण कार्यान्वित असलेल्या<br>ग्वे नाव देवनागरीत नोंदवा<br>माहितीची खात्री करून<br>बॉक्स वर क्लिक करा.     | ये काही बदल करावयाचा असल्यास आपण<br>' असून मला मान्य आहे.   I have checked<br>वरील ४ पैर्क<br>कला / क्रीडा f | त्या-त्या प्रणालीवर आपली माहिती अद्ययाव<br>the information mentioned above ar<br>Pay & Save<br>ो आपण पात्र असणाऱ्या प्र<br>गटाची निवड करा.<br>शेक्षक असल्यास योग्य पय                  | त करूनच नोंदणी करावे<br>nd agree to it.*<br>प्रशिक्षण<br>र्रिय निवडा. | म.<br>प्रशिक्षणाच्या साहित<br>भाषा निवडा.            |
| वरील प्रमाणे नमूद आपल्या वैयक्तिक माहिती मध<br>- वरील प्रमाणे नमूद केलेली माहिती मी तपासली<br>-<br>-<br>-<br>-<br>-<br>-<br>-<br>-<br>-<br>-<br>-<br>-<br>-                                           | ये काही बदल करावयाचा असल्यास आपण<br>असून मला मान्य आहे.   I have checked<br>वरील ४ पैर्क<br>कला / क्रीडा f   | त्या-त्या प्रणालीवर आपली माहिती अद्ययाव<br>the information mentioned above ar<br>Pay & Save<br>ो आपण पात्र असणाऱ्या प्र<br>गटाची निवड करा.<br>शेक्षक असल्यास योग्य पर्य                | त करूनच नोंदणी करावे<br>nd agree to it.*<br>प्रशिक्षण<br>र्रिय निवडा. | त.<br>प्रशिक्षणाच्या साहित<br>भाषा निवडा.            |

| Scert                        |            |                     | Payment Options       |                    | × |
|------------------------------|------------|---------------------|-----------------------|--------------------|---|
| Price Summary                | Cards      | W54 🌑 ~~~           | Add a new card        |                    |   |
| ₹2,000                       | EMI        | <b>⊡</b> ∞ <i>θ</i> | Card Number           |                    |   |
| ≗ Using as +91 93252 22377 → |            |                     | MM / YY               | CVV                |   |
|                              | Netbanking | 0 🖸 🖉               | Save this card as     | per RBI guidelines |   |
|                              | Wallet     |                     |                       | Continue           |   |
|                              |            |                     |                       |                    |   |
| Secured by ARazorpay         |            |                     |                       |                    |   |
|                              | शुल्क ज    | मा करण्यासाठी       | <br>इच्छित पर्याय निव | डून क्लिक करा      |   |

QR कोड स्कॅन करून शुल्क भरणेसाठी wallet वर क्लिक करा नंतर PhonePe वर क्लिक करा. आता आपण QR code स्कॅन करून आपले शुल्क भरू शकता.

## Scan & Pay via PhonePe

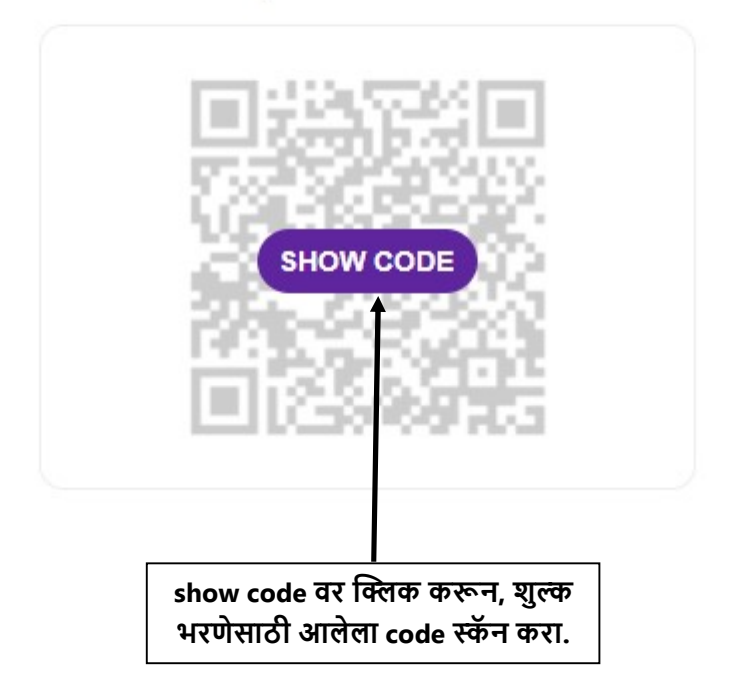

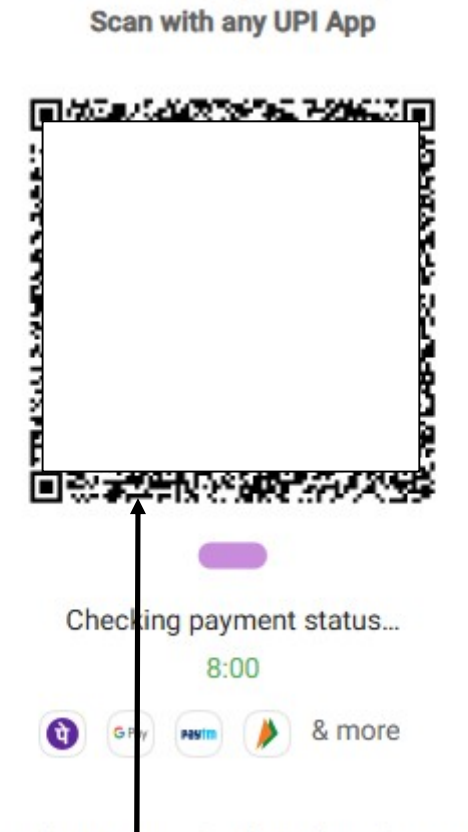

Scan & pay quickly

Please do not press back or close this window

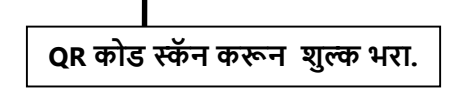

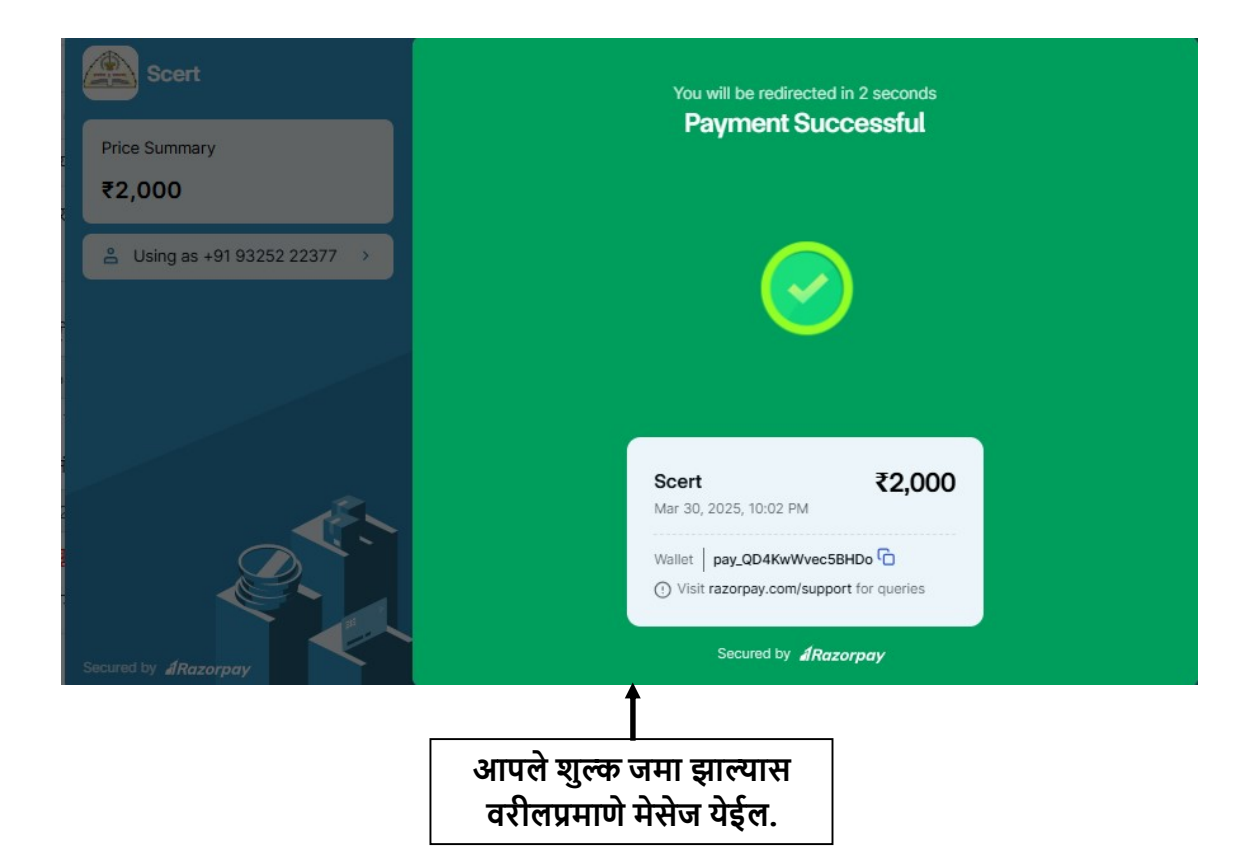

# राज्य शैक्षणिक संशोधन व प्रशिक्षण परिषद, महाराष्ट्र, पुणे.

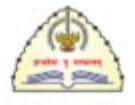

### Receipt (पावती)

| नोंदणी क्र. (Registration Id) :         |                    |
|-----------------------------------------|--------------------|
| शालार्थ/ सेवार्थ/ बीएमसी (Shalarth ID): |                    |
| शिक्षकाचे नाव(Teacher Name):            |                    |
| प्रशिक्षण प्रकार (Training Type):       |                    |
| प्रशिक्षण गट (Traning Group):           |                    |
| शाळेचे नाव (School Name):               |                    |
| तालुका (Taluka):                        |                    |
| जिल्हा (District):                      |                    |
| Transaction Id :                        |                    |
| रक्कम (Amount):                         | 2000               |
| दिनांक (Date):                          |                    |
| स्थिती (Status):                        | Payment Successful |

आपले शुल्क जमा झाल्यास वरीलप्रमाणे पावती येईल. पावती जपून ठेवा. सेव्ह करून ठेवा किंवा स्क्रीन शॉट घेऊन ठेवा.

> अभिनंदन ! आपली नोंदणी अंतिम झालेली आहे.